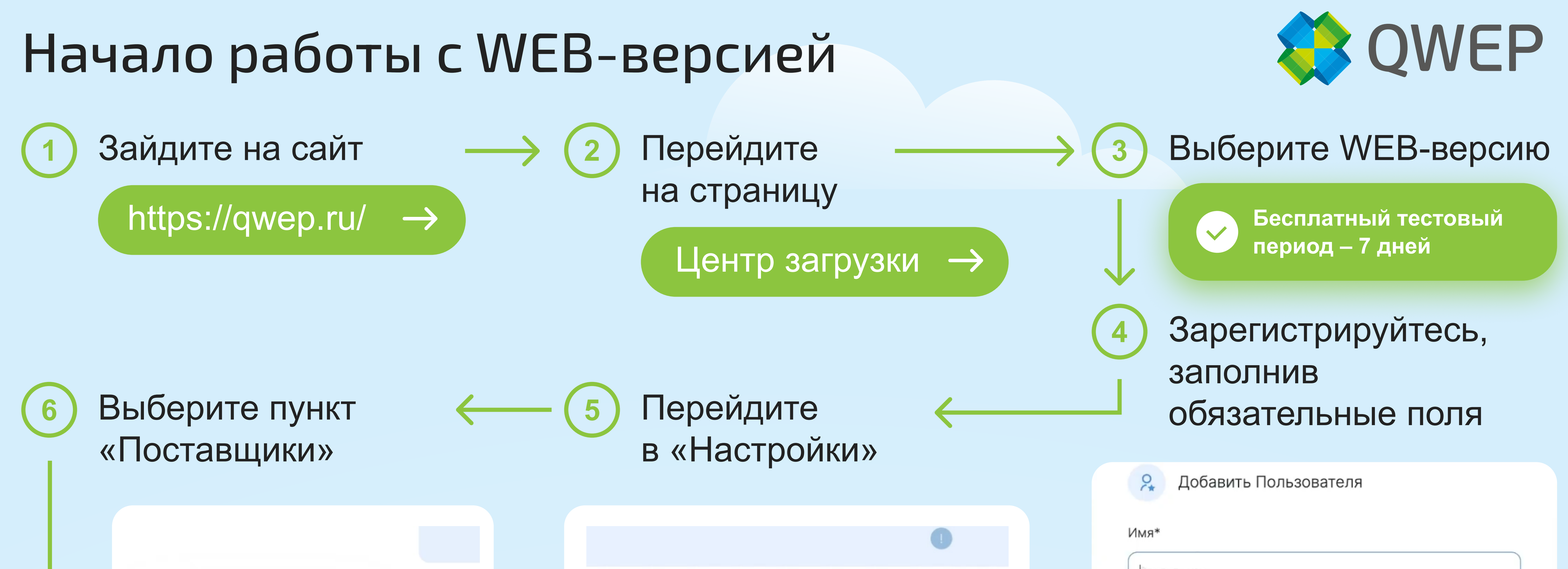

| Мои аккаунты | Qpc       |        | ۹ ) ]_    |
|--------------|-----------|--------|-----------|
| Поставщики   | Поставь   | Заказы | Настройки |
|              | Росско (л |        |           |
|              |           |        |           |

| Q pocc       |                    |                 |                         |
|--------------|--------------------|-----------------|-------------------------|
| Поставщики   | Сайт поставщика    | Инструкция      | Настройки               |
| Росско (АРІ) | http://rossko.ru/  | Как подключить? | Добавить для проценки   |
| Росско       | https://rossko.ru/ | Как подключить? | 🕀 Добавить для проценки |

| Введите фамилию    |   |        |       |
|--------------------|---|--------|-------|
|                    |   |        |       |
| E-mail*            |   |        |       |
| E-mail             |   |        |       |
| Телефон*           |   |        |       |
| Слефон             |   |        |       |
| +7 (999) 000-00-00 |   |        |       |
| Должность*         |   |        |       |
| Укажите должность  |   |        |       |
| Роль пользователя  |   |        |       |
| Пользователь       | • |        |       |
|                    |   |        |       |
| Отменить           |   | Подтве | рдить |
|                    |   |        |       |

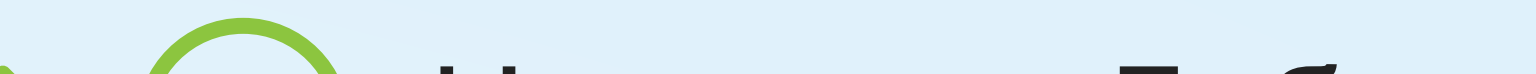

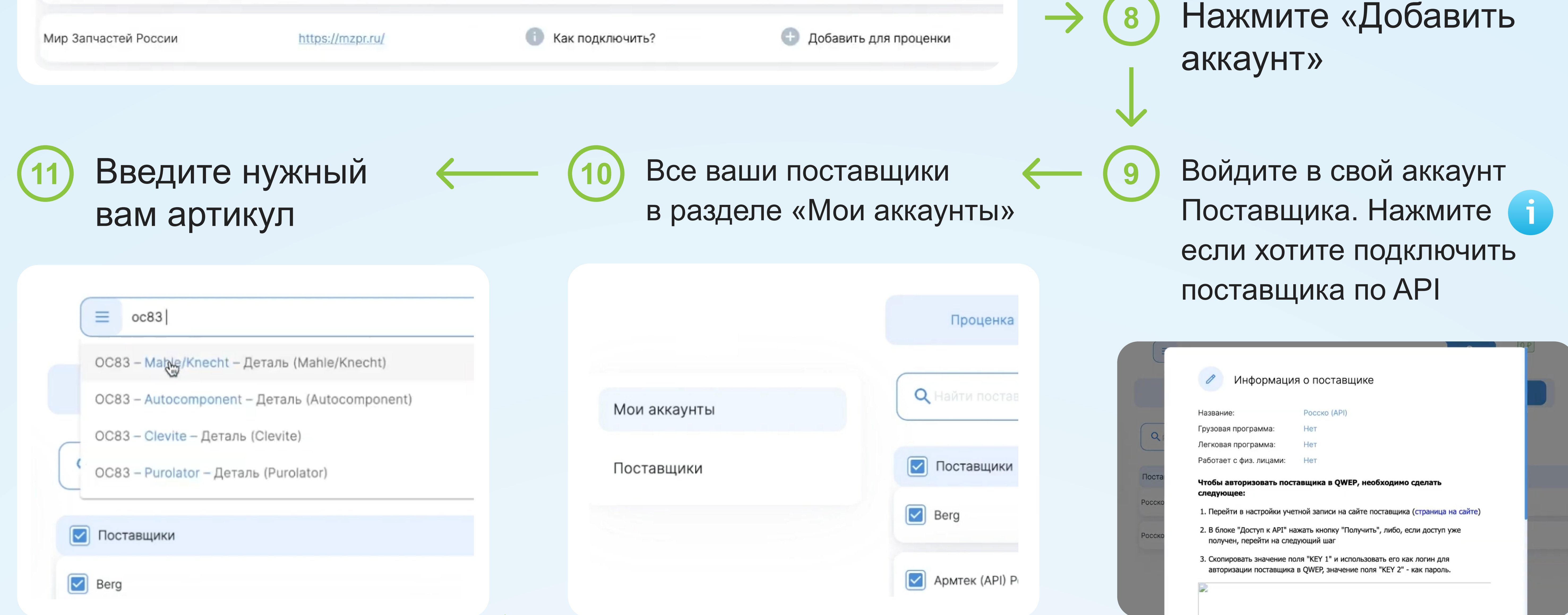

12

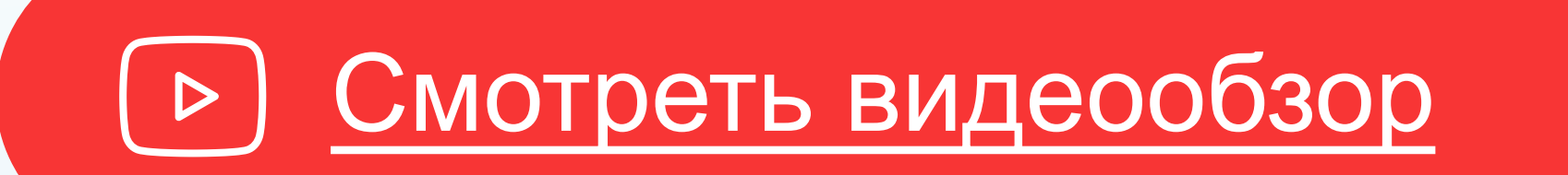

Проценивайте, выбирайте лучшее предложение по цене, наличию, территориальному расположению

## Остались вопросы?

Свяжитесь с вашим менеджером:

Маслова Ирина

руководитель отдела продаж

Телефон: +7 (926) 040-66-75 Почта: i.maslova@qwep.ru

|                                   |   |              | /ahle/Knecht > | $\langle \rangle$ |                                           |          |          |             |              |              |        |        |      |   |
|-----------------------------------|---|--------------|----------------|-------------------|-------------------------------------------|----------|----------|-------------|--------------|--------------|--------|--------|------|---|
| Фильтры<br>Артикул поиска         |   |              |                |                   |                                           |          |          |             | <b>T</b> - ¢ | ильтры 🛱 - Н | астрой | іки ко | поно | ĸ |
| В наличии                         |   | Поставщик    | Производител   | Артикул           | Название                                  |          | Цена     | Срок        | Наличие      | Склад        |        |        |      |   |
| Іроизводители                     | ~ | Поиск        | Поиск          | Поиск             | Поиск                                     |          |          |             |              | Поиск        |        |        |      |   |
| Mahle/Knecht<br>Pilenga           |   | Берг (АРІ)   | Pilenga        | FOP2101           | Фильтр масляный ВАЗ 2101-2107, 2121 FO-P2 | . 👔 🛛 18 | 6,00 p.  |             | > 100 шт.    | Москва       | -      | 0      | +    | - |
| LYNXauto<br>Hola                  |   | Берг (АРІ)   | BM-Motorsp     | FO2101            | Фильтр масляный FO2101                    | 18       | 6,00 p.  |             | 40 шт.       | Москва       | -      | 0      | +    | 5 |
| Goodwill<br>Filtron               |   | Армтек (АРІ) | M-Filter       | TF30              | фильтр масляный !Scania 92/93/113/143     | 1 23     | 38,00 p. | 14.04 15:00 | 4 шт.        | Москва       | -      | 0      | +    | - |
| BIG Filter<br>Mann-Filter<br>Febi |   | Армтек (АРІ) | M-Filter       | TF30              | фильтр масляный !Scania 92/93/113/143     | 1 23     | 38,00 p. | 16.04 14:30 | 2 шт.        | Нижний Но    | -      | 0      | +    | - |
| оставщики                         | ^ | Армтек (АРІ) | M-Filter       | TF30              | фильтр масляный !Scania 92/93/113/143     | i 23     | 38,00 p. | 14.04 15:00 | 4 шт.        | Москва       | -      | 0      | +    | - |
| Берг (АРІ)<br>Росско (АРІ)        |   | Армтек (АРІ) | M-Filter       | TF30              | фильтр масляный !Scania 92/93/113/143     | 1 23     | 38,00 p. | 16.04 14:30 | 2 шт.        | Нижний Но    | •      | 0      | +    |   |